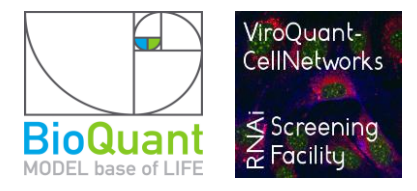

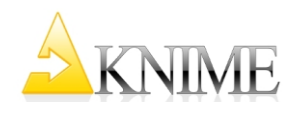

## Installation of the software platform (KNIME -Desktop)

Download the installation files (marked in red).

- (1) Execute the download file KINME -Desktop in a directory of your choice.
- (2) Start *knime.exe*

You will be asked about the workspace-directory (this is the directory, where your workflows will be saved by default). Choose a directory and enable 'Use this as the default and do not ask again'

(3) In the next dialog window click *Open KNIME workbench*. This is the KNIME - desktop where you can configure and run your workflows.

(4) Go to [Help]  $\rightarrow$  [Install New Software...] and open the link "Available Software Sites". Enable the three software sites as depicted in the image below.

| 실 Install                                                                           |                                                                                                    |                                                                                                    |                                                                                                    |                                                       | 22                                           |
|-------------------------------------------------------------------------------------|----------------------------------------------------------------------------------------------------|----------------------------------------------------------------------------------------------------|----------------------------------------------------------------------------------------------------|-------------------------------------------------------|----------------------------------------------|
| Available Software Select a site or enter the location of a site.                   |                                                                                                    |                                                                                                    |                                                                                                    |                                                       |                                              |
| Work with: type                                                                     | or select a site                                                                                                    |                                                                                                    | Find more software by working with the <u>"Availabl</u>                                                                                                    | Add  le Software Sites" preferer                      | nces.                                        |
| type filter text                                                                    |                                                                                                    |                                                                                                    |                                                                                                    |                                                       |                                              |
| Name Version                                                                        |                                                                                                    |                                                                                                    |                                                                                                    |                                                       |                                              |
| 🔲 🛈 There is                                                                        | no site selected.                                                                                                    | _                                                                                                    |                                                                                                    |                                                       |                                              |
|                                                                                     | type filter text<br>Ant<br>Data Management<br>General                                                                                         | Available Software Sites $\diamond \star \diamond \star \star$                                                                                                    |                                                                                                    |                                                       |                                              |
|                                                                                     | Help                                                                                                    | Name                                                                                                    | Location                                                                                                    | Enabled                                               | Add                                          |
| Select All Details Show only the li Group items by Show only softw Contact all upde | Install/Update<br>Automatic Updates<br>Available Software Sites<br>Java<br>KNIME<br>Plug-in Development<br>Report Design<br>Run/Debug<br>Team | Image: Street of the server Update Site         Image: Street of the server Update Site         Image: Street of | http://www.knime.org/update/29/<br>http://www.knime.org/commercial/server/3.8/<br>http://www.knime.org/commercial/teamspace/3.3/<br>http://tech.knime.org/update/community-contributions/2.9/<br>http://tech.knime.org/update/community-contributions/truste | Enabled<br>Disabled<br>Disabled<br>Enabled<br>Enabled | Edit<br>Remove<br>Reload<br>Enable<br>Import |
|                                                                                     | 4 [ III ] Þ                                                                                                    |                                                                                                    |                                                                                                    | ОК                                                    | Cancel                                       |

- (5) Go to [File]  $\rightarrow$  [Install KNIME Extensions...] and install the following plugins:
  - KNIME Distance Matrix
  - KNIME External Tool Support
  - KNIME HTML/PDF Writer
  - KNIME Math Expression (JEP)
  - KNIME Nodes to create KNIME Quick Forms
  - KNIME R Statistics Integration
  - KNIME Report Designer
  - KNIME Weka Data Mining Integration (3.7)
  - KNIME XLS Support
  - KNIME XML-Processing
  - KNIME HCS Tools
  - [KNIME Community Contributions Imaging] (entire package!)
  - KNIME R Scripting extension
  - KNIME Decision Tree Ensembles
  - KNIME Textprocessing
  - KNIME Virtual Nodes

(6) Exit KNIME and move the 2 files *Plugin 1 (source)* and *Plugin 2* into the KNIME plugins directory.

(7) ReStart knime.exe